## คู่มือการใช้งานระบบคำขอทั่วไป (ขออนุมัติโอนหน่วยกิต จากมหาวิทยาลัยเชียงใหม่)

1.นักศึกษาเพิ่มไลน์ "**งานบริหารการศึกษา อก**" เป็นเพื่อน ผ่านเว็บไซต์<u>https://lin.ee/75mUuGR</u>

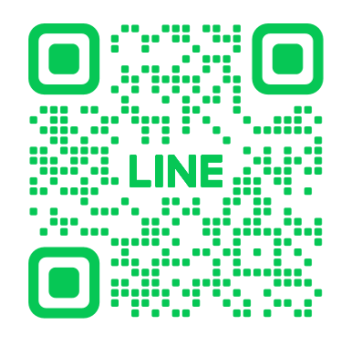

2.คลิกเลือกที่ "**Chat**"

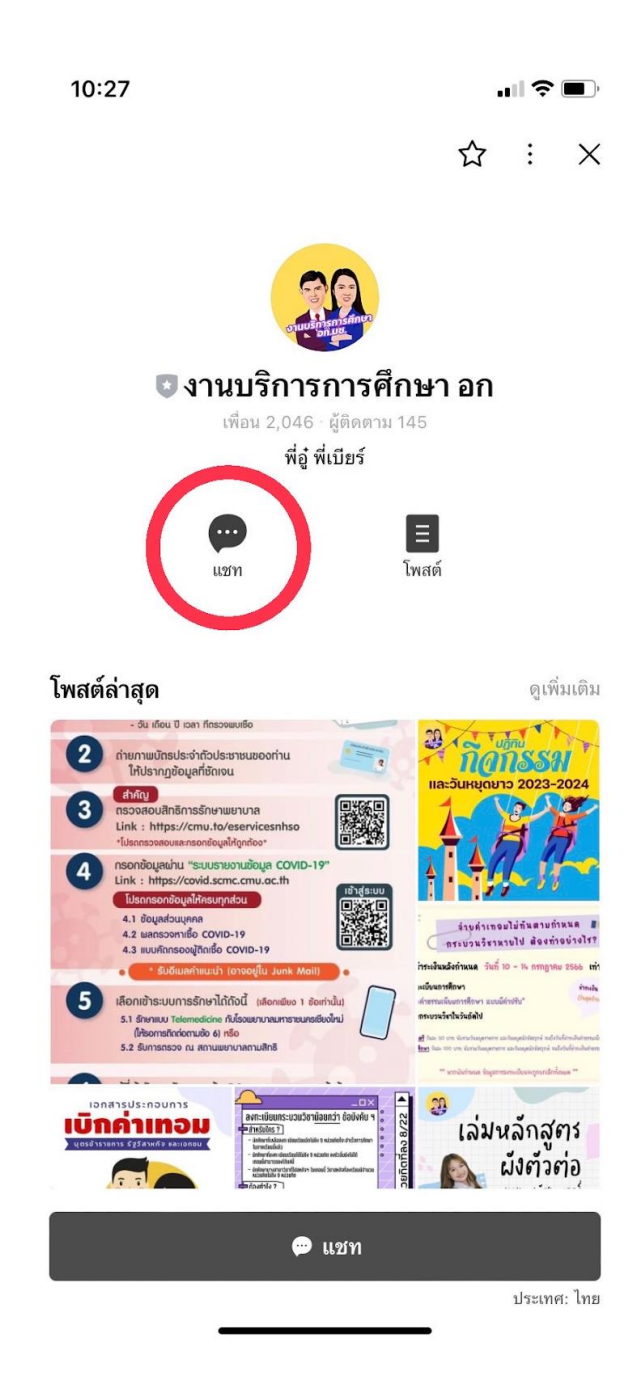

#### 3.เลือกคลิกที่ "**คำขอทั่วไปออนไลน์**"

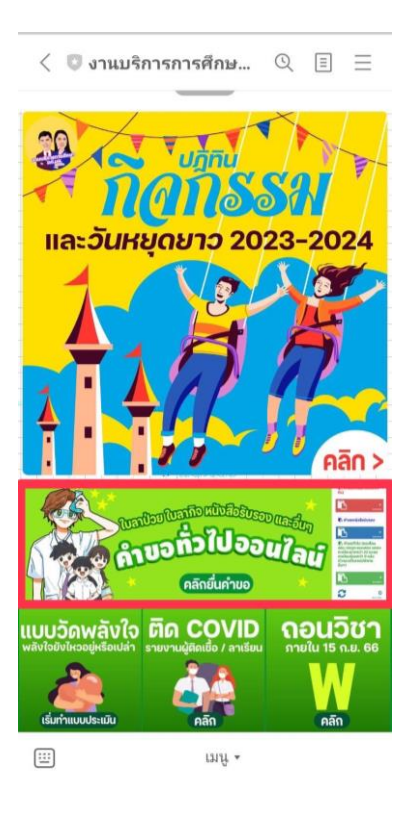

#### 4.ให้นักเรียนเลือกคลิกที่เมนู ☰ มุมขวา เพื่อคลิก "เข้าสู่ระบบ"

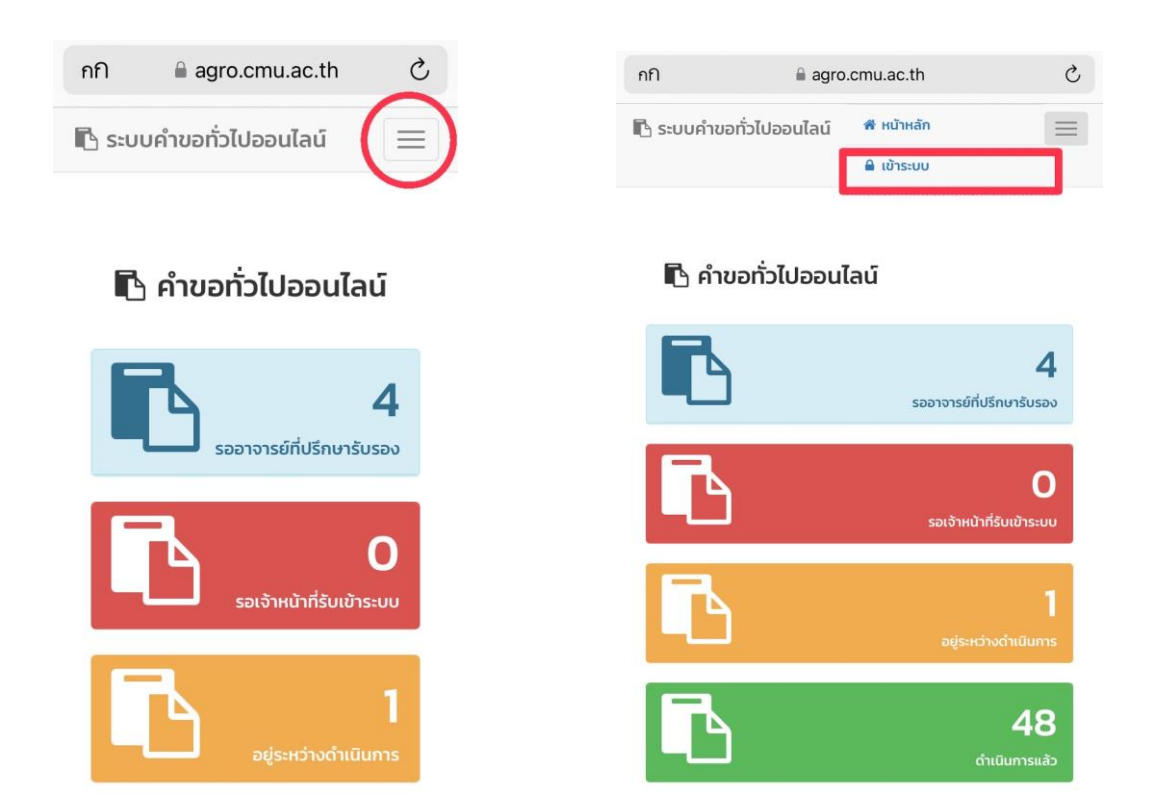

5.Login เข้าสู่ระบบ CMU IT Account (@cmu.ac.th)

| กกิ  | auth.cmu.ac.th                                                             | C |
|------|----------------------------------------------------------------------------|---|
| Sigr | CMU Account<br>n in to continue to "Education Form คณะ<br>อุตสาหกรรมเกษตร" |   |
|      |                                                                            |   |
|      | Email address @cmu.ac.th                                                   |   |
|      | Password                                                                   |   |
|      | Sign in                                                                    |   |
|      | Forgot password?                                                           |   |
|      |                                                                            |   |
|      |                                                                            |   |
|      | © 2017 CMU Account, ITSC Chiang Mai University.                            |   |

6.เมื่อเข้าสู่ระบบด้วย CMU IT Account สำเร็จ ให้เลือก "**คำขอทั่วไป**" เลือก "**ยื่นคำขอ**"

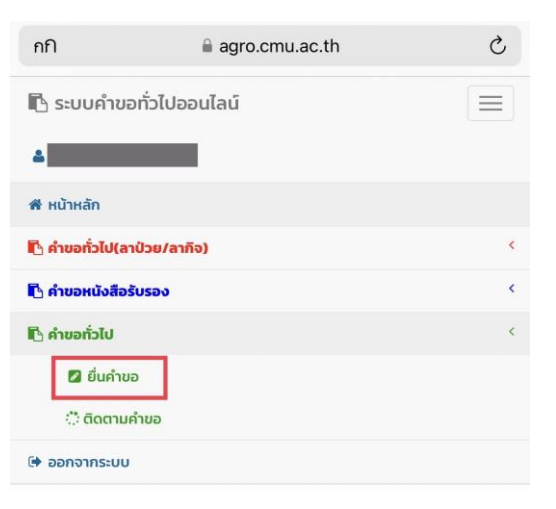

# 🖪 คำขอทั่วไป(ลาป่วย/ลากิจ)

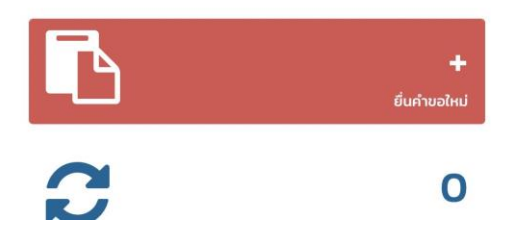

7.กรอกแบบฟอร์มให้ครบถ้วน

7.1 ในช่องเขียนที่ เขียนชื่อหอพัก คณะ หรือบ้านเลขที่ที่อาศัยอยู่ ณ ตอนนี้ เช่น หอพักนักศึกาาชาย 6

| 📩 คำขอทัวไป                                                                                                    |                           |
|----------------------------------------------------------------------------------------------------|---------------------------|
| แบบฟอร์มคำขอทั่วไป                                                                                                    |                           |
| คำขอทั่ว                                                                                                    | ไป                        |
| เลขที่อ้างอิง : 3613                                                                                                    |                           |
| * โปรดระบุข้อมูล                                                                                                    | เขยนท                     |
| วันที่ 24                                                                                                    | กรกฎาคม 2566 เวลา 11:01 น |
| * เลือกชื่อเรื่อง                                                                                                    | <                         |
| เรียน คุณแก้คณะอุตสาหกรรมเณษตร                                                                                             | รหัสประจำ                 |
| ข้าพเจ้า นาย อภิสิทธิ์ แปลงเหมือน                                                                                          |                           |
| ข้าพเจ้า นาย อภิสิทธิ์ แปลงเหมือน<br>ตัว 621310178 โทรศัพท์มือถือ เบอร์มีส                                                 | วถือตัวเลข 10 หลัก        |
| ข้าพเจ้า นาย อภิสิทธิ์ แปลงเหมือน<br>ตัว 621310178 โทรศัพท์มือถือ เบอร์มีะ<br>เป็นนักศึกษาสังกัด สาขาวิชา<br>มีความประสงค์ | อถือตัวเลข 10 หลัก        |

7.2 เลือกหัวข้อคำข้อ

| 🖞 คำขอทั่วไป        | < | ขออนุมัติเพิ่มกระบวนวิชา                                                      |                              |
|---------------------|---|-------------------------------------------------------------------------------|------------------------------|
| ดั้งค่าการแจ้งเตือน | < | หลังกำหนดเป็นกรณีพิเศษ                                                        |                              |
| ⇒ ออกจากระบบ        |   | ขออนุมัติถอนกระบวนวิชา<br>หลังกำหนดเป็นกรณีพิเศษ                              | 0                            |
|                     |   | ขอเปลี่ยนตอนกระบวนวิชา<br>หลังกำหนดเป็นกรณีพิเศษ                              | เขียนที                      |
|                     |   |                                                                               | ' กรกฎาคม 2566 เวลา 11:28 น. |
|                     |   | <ul> <li>ลงทะเบียนเพื่อใช้บริการ</li> <li>มหาวิทยาลัยหลังกำหนดเป็น</li> </ul> | лнці 🗢                       |
|                     |   | กรณีพิเศษ                                                                     | ตัว 651310216 โทรศัพท์มือ    |
|                     |   | ขอข้ายคณะ                                                                     | นการอาหาร                    |
|                     |   | ขอข้ายสาขาวิชา                                                                | งใหม่                        |
|                     |   | <ul> <li>ขออนุมัติโอนหน่วยกิต จาก</li> <li>มหาวิทยาลัยเชียงใหม่</li> </ul>    | าและแก้ไขได้ในช่องด้านล่าง   |
|                     |   | ขอดูคะแนนสอบ                                                                  |                              |
|                     |   | ้ขออักษรลำดับขั้น I หลัง<br>กำหนดเป็นกรณีพิเศษ                                |                              |
|                     |   | ขอถอนกระบวนวิชาโดยไม่ได้<br>รับอักษร W                                        | ากสำนักทะเบียนฯ)             |
|                     |   | ขอรับการบันทึกหน่วยกิตและ<br>ผลการเรียนจากโครงการ<br>เรียบล่างหน้า            | ไหม่                         |

7.3 เลือกเหตุผล พร้อมให้รายละเอียดในช่องข้อความด้านล่างตามเหตุผล ที่ให้

| แบบฟอร์มคำขอทั่วไป                                                                                                    | แบบฟอร์มคำขอทั่วไป                                                                                                    |
|----------------------------------------------------------------------------------------------------|----------------------------------------------------------------------------------------------------|
| คำขอทั่วไป<br>เลขที่อ้างอิง: 3649                                                                                                    | <b>คำขอทั่วไป</b><br>เลเตีอังจึง 3649                                                                                                    |
| เขียนที่                                                                                                    | เขียนที่                                                                                                    |
| * โปรดระบุข้อมูล                                                                                                    | * โปรดระบุข้อมูล                                                                                                    |
| วันที่ 27 กรกฎาคม 2566 เวลา 11:28 น.<br>เรื่อง                                                                                                    | วันที่ 27 กรกฎาคม 2566 เวลา 11:28 น.<br>เรื่อง                                                                                                    |
| ขออนุมัติโอนหน่วยกิต จากมหาวิทยาลัยเชียงใหม่                                                                                                    | ขออนุมัติโอนหน่วยกิต จากมหาวิทยาลัยเชียงใหม่ 🗘                                                                                                    |
| เรียน คณบดีคณะอุตสาหกรรมเกษตร<br>ข้าพเจ้า น้ำ<br>ถือ เบอร์มือถือดัวเลข 10 หลัก<br>เป็นนักศึกษาสังกัด สาขาวิชาวิศวกรรมกระบวนการอาหาร<br>เป็นนักศึกษาสังกัด สาขาวิชาวิศวกรรมกระบวนการอาหาร | เรียน คณบดีคณะอุตลาหกรรมเกษตร<br>ช้าพเจ้า<br>ถือ เมอร์มือถือตัวเลข 10 หลัก<br>เป็นนักศึกษาสังกัด สาขาวิชาวิศวกรรมกระบวนการอาหาร                                                                                                    |
| ขออนมัติโอแหน่วยกิต ฉากมหาวิทยาลัยเชียงใหม่                                                                                                    | มความประสงค                                                                                                    |
| เพราะ *เลือกเหตุ ≎ <i>เลือกข้อความต้นแบบและแก้ไขได้ในช่องด้านส่าง</i><br>บ<br>วิชาที่องทะเบียมในภาคการศึกษานี้                                                                           | เพราะ (* เลือกเหตุ ≎ <i>เลือกข้อความต้นแบบและแท้ไขได้ในช่องด้านล่าง</i><br>0<br>อิหาสี่องกามพีพเช่นควอกอะศึกษณี้                                                                                                    |
| ชุดข้อมูลจากสำนักทะเบียนฯ                                                                                                    | วัด แลง เมือง เมือง เม |
| ชุดข้อมูลเพิ่มด้วยตนเอง (กรณีไม่มีชุดข้อมูลจากสำนักทะเบียนฯ)                                                                                                    | ชุดข้อมูลเพิ่มด้วยตนเอง (กรณีไม่มีชุดข้อมูลจากสำนักทะเบียนฯ)                                                                                                    |
| กระบวนวิชา ตอน                                                                                                    | กระบวนวิชา ตอน                                                                                                    |
| อ.ผู้สอน<br>เพิ่มวิชาใหม่                                                                                                    | อ.ผู้สอน                                                                                                    |
| ไฟล์แนบ(ถ้ามี)                                                                                                    | ไฟล์แนบ(ถ้ามี)                                                                                                    |

7.4 เพิ่มกระบวนวิชา (เพิ่มด้วยตนเองกรณีที่ไม่มีชุดข้อมูลจากสำนักทะเบียน)

| ชุดข้อมูลเพิ่มด้วยตนเอง                     | (กรณีไม่มีชุดข้อมูลจากสำนักทะเบียนฯ) |
|---------------------------------------------|--------------------------------------|
| กระบวนวิชา                                  | ตอน                                  |
|                                             | อ.ผู้สอน                             |
|                                             | เพิ่มวิชาใหม่                        |
| ไฟล์แนบ(ถ้ามี)                              |                                      |
| เลือกไฟล์ ไม่ได้เลือก<br>อัพโหลดไฟล์ขึ้นระบ | งไฟล์<br>บ                           |
| จึงเรียนมาเพื่อโปรด                         | าพิจารณา อนุมัติ                     |
|                                             | ขอแสดงความนับถือ                     |
|                                             |                                      |
| 24 กร                                       | รกฎาคม 2566 เวลา 11:01 น.            |

# 7.5 แนบไฟล์เอกสารที่เกี่ยวข้อง (ถ้ามี)

| ไฟล์แนบ(ถ้ามี | )                         |
|---------------|---------------------------|
| เลือกไฟล์     | ไม่ได้เลือกไฟล์           |
| อพเหลด        | โฟลขนระบบ                 |
|               |                           |
| จึงเรียน      | มาเพื่อโปรดพิจารณา อนมัติ |
|               |                           |
|               | ขอแสดงความนับถือ          |
|               |                           |
|               |                           |

## 7.6 ตรวจสอบชื่ออาจารย์ที่ปรึกษา

| จีงเรียนมาเพื่อโเ | ปรดพิจารณา อนุมัติ                      |
|-------------------|-----------------------------------------|
|                   | ขอแสดงความนับถือ                        |
|                   | (<br>(<br>24 กรกฎาคม 2566 เวลา 11:01 น. |
| อาจารย์ที่ปรึกษา  | $\diamond$                              |
|                   | บันทึก ยกเลิก                           |

8. หากกรอกข้อมูลแบบฟอร์มครบถ้วน ให้คลิดที่ **"บันทึก"** 

| จีงเรียนมาเพื่   | อโปรดพิจารณา    | อนุมัติ       |            |
|------------------|-----------------|---------------|------------|
|                  | ขอแสด           | งความนับถือ   |            |
|                  | (               | •••••         | <b>\</b>   |
|                  | เ<br>24 กรกฎาคม | 2566 เวลา 11: | )<br>01 u. |
| อาจารย์ที่ปรึกษา |                 |               | $\diamond$ |
|                  | บันทึก          | ยกเลิก        |            |

9.เมื่อกดบันทึกแล้ว ระบบจะส่งการแจ้งเตือนให้อาจารย์ที่ปรึกาาทราบทาง E-mail (CMU Mail) และ Line (ถ้าลงทะเบียนใช้งาน Line notify) จากนั้นคำขอจะถูกส่งไปยัง **"ขั้นตอนถัดไป"** เมื่ออาจารย์ที่ ปรึกษาพิจารณา **"อนุมัติ"** คำขอแล้ว เพื่อให้เจ้าหน้าที่กดรับเรื่อง **"เพื่อดำเดินการต่อ"**หากต้องติดตามคำ ขอ ให้คลิกเลือกที่ **"ติดตามคำขอ"** 

| 🕷 หน้าหลัก                 |   |
|----------------------------|---|
| 🖺 คำขอทั่วไป(ลาป่วย/ลากิจ) | K |
| 🖪 คำขอหนังสือรับรอง        | < |
| 🖪 คำขอทั่วไป               | < |
| 🛿 ยื่นคำขอ                 |   |
| 🔅 ติดตามคำขอ               |   |
| 🌲 ตั้งค่าการแจ้งเตือน      | < |
| 🕩 ออกจากระบบ               |   |
|                            |   |

10.เมื่อเจ้าหน้าที่ดำเนินการเรียบร้อยแล้ว ระบบจะขึ้นเป็นสีเขียวครบทั้ง 3 ขั้นตอน

| :::: ติดด<br>กำแนะนำการใช้<br>- ใช้งานผ่านสม | าามคำขอหเ<br><b>เงาน</b> :<br>กร์กโฟนในแนวนอน       | นังสือรับ<br>ช่วยเพิ่มนุมมะ | ຽວນ              | รายละเอียด          |                         |                |
|----------------------------------------------|-----------------------------------------------------|-----------------------------|------------------|---------------------|-------------------------|----------------|
|                                              |                                                     |                             |                  | ขั้นตอนการดำเนินงาน |                         |                |
| ลำดับ                                        | รายการ<br>คำขอ                                      | วันที่ขอ                    | แก้ไข/<br>ยกเลิก | 1. นักศึกษา         | 2. อาจารย์ที่<br>ปรึกษา | 3. เจ้าหน้าที่ |
| L                                            | ขอหนังสือ<br>รับรอง<br>การสมัคร<br>งาน<br>ขอหนังสือ | 24 ม.ค. 66                  | 1                | 0                   | ۲                       | 0              |
|                                              | รับรอง                                              |                             |                  | [A                  |                         |                |

11.นักศึกษาสามารถกด ดาวน์โหลดเอกสารต้อเรื่องที่ทางคณะส่งออกไปให้ เพื่อเอาไว้เป็นหลักฐาน

| ลำดับ | รายการ<br>คำขอ                         | วันที่ขอ   | แก้ไข/<br>ยกเลิก | ขั้นตอนการดำเนินงาน |                         |                |
|-------|----------------------------------------|------------|------------------|---------------------|-------------------------|----------------|
|       |                                        |            |                  | 1. นักศึกษา         | 2. อาจารย์ที่<br>ปรึกษา | 3. เจ้าหน้าที่ |
| 1.    | ขอหนังสือ<br>รับรอง<br>การสมัคร<br>งาน | 24 ม.ค. 66 | 1                | 0                   | 0                       | 0              |
|       | ขอหนงสอ<br>รับรอง<br>เพื่อนำไป         |            |                  |                     |                         |                |

\*หมายเหตุ : หนังสือรับรองสถานภาพนักศึกษา มีอายุนับตั้งแต่วันที่ออกเอกสารเป็นเวลาให้ 3 เดือน เท่านั้น

- 12. ระยะเวลารวมทุกขั้นตอน จำนวน 15 นาที
- 13. ค่าธรรมเนียม 1000 บาท (หนึ่งพันบาทถ้วน)
- 14. กฎระเบียบ/เงื่อนไข ที่เกี่ยวข้อง
- นักศึกษายื่นคำร้องตามแบบที่กำหนด ผ่านความเห็นชอบจากอาจารย์ที่ปรึกษา โดยส่งถึงคณะที่นักศึกษาสังกัด <u>ภายใน 2 สัปดาห์แรก นับจากวันเปิดภาคการศึกษาแรกที่กลับเข้าศึกษาเท่านั้น</u>
- 2) กระบวนวิชาที่จะโอนเป็นหน่วยกิตสะสมเพื่อสำเร็จการศึกษาได้ จะต้องเป็นหน่วยกิตของกระบวนวิชาเดียวกัน หรือกระบวนวิชาที่เทียบเท่ากัน หรือเทียบแทนกัน ซึ่งมหาวิทยาลัยได้อนุมัติไว้ก่อนแล้ว ที่กำหนดไว้ในโครงสร้าง หลักสูตรสาขาวิชาที่นักศึกษาผ่านการสอบคัดเลือกหรือคัดเลือกกลับเข้ามาเป็นนักศึกษา และจะต้องมี ผลการเรียนเทียบได้ไม่ต่ำกว่าอักษรลำดับขั้น C หรือ S หรือ CX ตามเกณฑ์การบันทึกผลในกรณีกระบวนวิชา ที่ได้รับยกเว้นการเรียน หรืออักษรลำดับขั้น CE, CP, CS, และ CT ตามเกณฑ์การบันทึกผลในกรณีที่ได้รับการ เทียบโอนผลการเรียนจากการศึกษานอกระบบและการศึกษาตามอัธยาศัยเข้าสู่การศึกษาในระบบ
- 3) กระบวนวิชาที่โอนหน่วยกิตได้ต้องเป็นกระบวนวิชาที่เคยศึกษาไว้ไม่เกิน 5 ปี นับตั้งแต่ภาคการศึกษาที่ลงทะเบียน กระบวนวิชานั้น และไม่ให้นำอักษรลำดับขั้นของกระบวนวิชาที่โอนหน่วยกิตมาคำนวณค่าลำดับขั้นสะสมเฉลี่ย ร่วมกับกระบวนวิชาที่ลงทะเบียนเรียนในหลักสูตรสาขาวิชาที่เข้ามาศึกษา โดยจะบันทึกอักษรลำดับขั้น กระบวนวิชาที่โอนหน่วยกิตได้เป็น CX ยกเว้นกระบวนวิชาที่เคยได้รับอักษรลำดับขั้น CE, CP, CS, และ CT จะบันทึกอักษรลำดับขั้นกระบวนวิชาที่โอนหน่วยกิตได้เป็นอักษรลำดับขั้นเดิม
- นักศึกษาจะขอโอนหน่วยกิตได้<u>ไม่เกินสามในสี่</u>ของจำนวนหน่วยกิตรวมทั้งหมดของหลักสูตร
- <u>นักศึกษาที่ได้รับอนุมัติโอนหน่วยกิตเกินกว่า 12 หน่วยกิต ไม่มีสิทธิได้รับการเสนอให้ได้รับปริญญาเกียรตินิยม</u> และเหรียญรางวัลเรียนดีตลอดหลักสูตร
- ค่าธรรมเนียมในการโอนหน่วยกิตให้เป็นไปตามประกาศของมหาวิทยาลัย

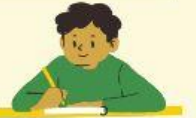